# SystemHandy

# Bedienungsanleitung

# DECT 50

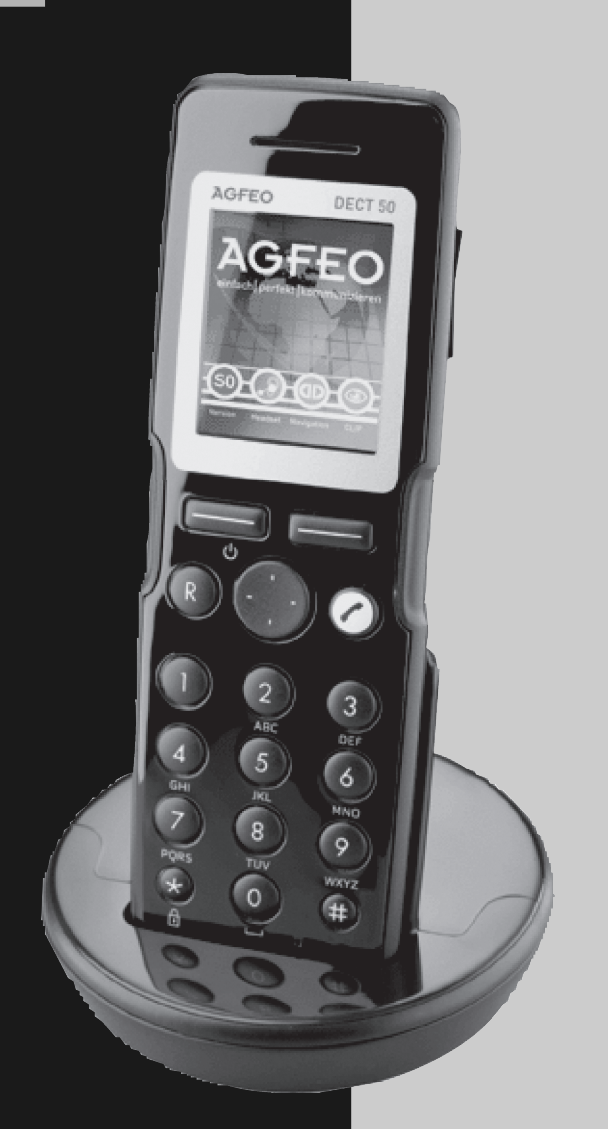

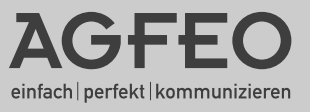

### Gebrauchsbestimmungen

Das AGFEO DECT 50 ist in Verbindung mit einer AGFEO DECT-S0-Basis plus zum Betrieb an einer AGFEO ISDN-Telekommunikationsanlage bestimmt. Die AGFEO DECT-S0-Basis plus muß dazu über einen Firmwarestand 2.9 oder höher verfügen.

Das DECT 50 können Sie (zum Zeitpunkt der Drucklegung) an folgenden AGFEO ISDN-Telekommunikationsanlagen betreiben:

- ISDN-Telekommunikationsanlage AS 43, AS 45, AS 200 IT ab Software 8.2c

Über Software-Upgrades informiert Sie Ihr Fachhändler.

Eine Haftung der AGFEO GmbH & Co. KG für Schäden aus nicht bestimmungsgemäßem Gebrauch des DECT 50 ist ausgeschlossen.

### BATTERIEN UND AKKUMULATOREN

Wenn Ihr Produkt Batterien oder Akkumulatoren enthält, müssen diese an den ausgewiesenen Sammelstellen entsorgt werden.

### Sicherheitshinweise

- Nur den für das Mobilteil zugelassenen Akku (3,7V 1,0Ah) verwenden.
- Austausch der Akkus nur gegen den selben oder einen vom Hersteller empfohlenen ähnlichen Typ.
- Der Akku wird während des Aufladens des Mobilteils warm. Dies ist ein ganz normaler Vorgang.
- Verwenden Sie keine andere als die vorgesehene Ladestation.
- Benutzen Sie niemals das Mobilteil im Regen, in der Badewanne und fassen Sie es nicht mit nassen Händen an.
- Achten Sie darauf, daß die Ladekontakte nicht mit leitenden Materialien in Berührung kommen.
- Es wird empfohlen, bei einem Gewitter den Netzstecker aus der Steckdose zu ziehen.
- Es handelt sich hier um ein wiederaufladbares Produkt. Es ist normal, daß bei täglicher Benutzung Wärme erzeugt wird. Es wird empfohlen, das Produkt nicht auf antike, furnierte Oberflächen oder Holzoberflächen zu stellen.
- Zum Reinigen des Produkts ein feuchtes (nicht nasses) oder antistatisches Tuch verwenden. Verwenden Sie niemals ein trockenes Tuch, da sich das Produkt statisch aufladen könnte. Sprühen Sie Reinigungsmittel nicht direkt auf das Mobilteil oder die Basisstation.
- Telefongespräche (auch Notrufe) sind nur möglich, wenn die DECT S0-Basis plus und die TK-Anlage mit Strom versorgt werden. Im Falle eines Stromausfalls sind keine Telefonate möglich.

## Inhaltsverzeichnis

| Gebrauchsbestimmungen                                              | . 2 |
|--------------------------------------------------------------------|-----|
| Sicherheitshinweise                                                | . 2 |
| Das AGFEO DECT 50                                                  | . 4 |
| Akku einlegen                                                      | . 5 |
| DECT 50 in Betrieb nehmen                                          | . 5 |
| DECT 50 ein-/ ausschalten                                          | . 6 |
| DECT 50 an einer AGFE0 DECT-S0-Basis plus anmelden                 | . 6 |
| Tastensperre ein-/ ausschalten                                     | . 6 |
| Stromsparfunktion                                                  | . 6 |
| Das Display des DECT 50                                            | . 7 |
| Das Info Display des DECT 50                                       | . 7 |
| Anzuzeigende Symbole auswählen                                     | . 8 |
| Die Symbole des DECT 50                                            | . 9 |
| Aktivierungszustände auf den Punkt gebracht                        | 10  |
| Die Einstellungen des DECT 50                                      | 11  |
| Basis auswählen                                                    | 11  |
| Basis löschen                                                      | 11  |
| Mobilteileinstellungen                                             | 12  |
| Telefonieren                                                       | 13  |
| Amtsholung direkt                                                  | 13  |
| Amtsholung direkt deaktiviert                                      | 13  |
| Wahlwiederholung                                                   | 13  |
| Einen Anruf annehmen                                               | 13  |
| Rufnummer anzeigen lassen                                          | 14  |
| Hörerlautstärke während des Gesprächs ändern                       | 14  |
| Freisprechen                                                       | 14  |
| Telefonbuch des DECT 50                                            | 15  |
| Namen eingeben                                                     | 15  |
| Eintrag speichern                                                  | 15  |
| Rufnummer aus Telefonbuch wählen                                   | 16  |
| Eintrag suchen                                                     | 16  |
| Eintrag löschen                                                    | .16 |
| Eintrag ändern                                                     | 16  |
| Anrufliste                                                         | .17 |
| Rufnummer aus Anrufliste wählen                                    | .17 |
| Eintrag aus Anrufliste löschen                                     | .17 |
| Alle Einträge löschen                                              | .17 |
| Rutnummer aus dem Telefonbuch der TK-Anlage wählen (Vanity)        | 18  |
| Rufnummer aus dem Telefonbuch der TK-Anlage wählen (alphabetisch)  | 18  |
| Funktionstasten Programmieren                                      | .19 |
| Funktionstasten aufruten                                           | .19 |
| Funktionstasten - freiprogrammierbare Funktionen (Übersicht)       | 20  |
| Iwinning – das DECT 50 als intelligenter, schnurloser Telefonhörer | .22 |
| Iwinning einrichten                                                | 22  |
| Iwinning deaktivieren                                              | 22  |
| Wichtige Hinweise zur Twinning-Funktion                            | 23  |
| Uer Messmoaus des DEUT 50                                          | 23  |
| lechnische Daten                                                   | 23  |

### Das AGFEO DECT 50

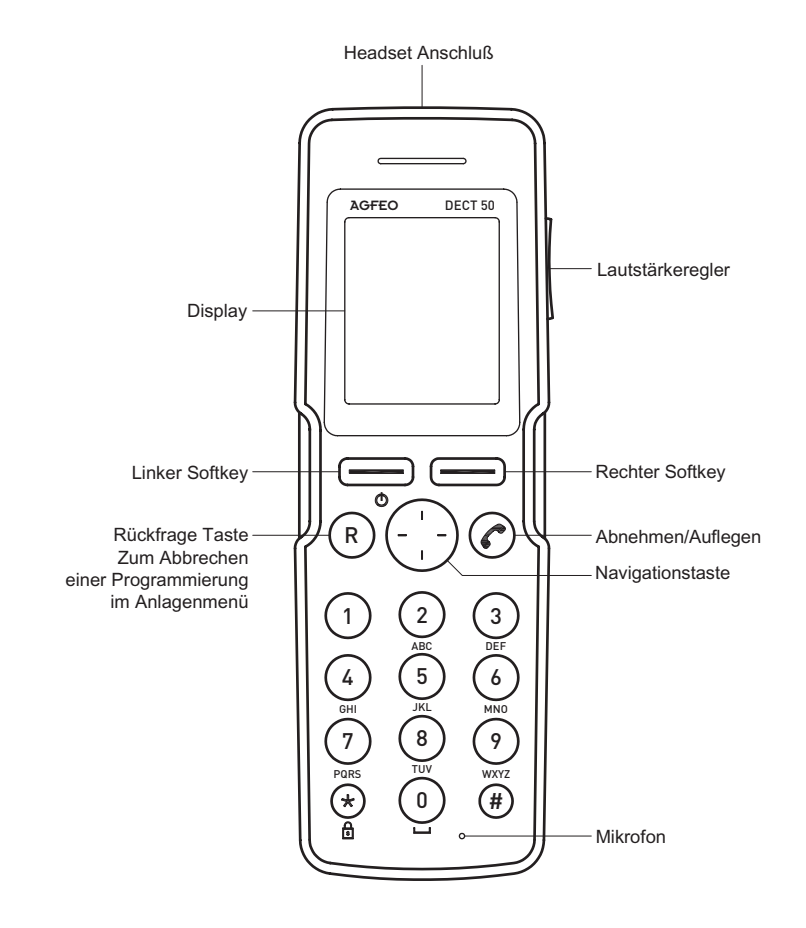

### Akku einlegen

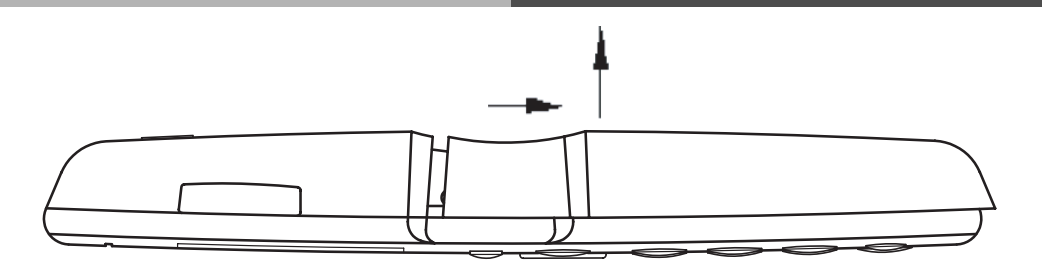

Um die Abdeckklappe des Akkus zu öffnen, drücken Sie diese mit dem Daumen zu den Ladekontakten hin und heben Sie die Abdeckklappe dann vom Gerät ab.

Legen Sie den mitgelieferten Akku so ein, das die Kontakte des Akkus an den Federkontakten im Handteil anliegen.

Um die Klappe wieder zu schließen, gehen Sie in der umgekehrten Reihenfolge des Öffnens vor.

#### Zugelassene Akkus:

Es ist nur der mitgelieferte Akku zugelassen. Verwenden Sie keine anderen Akkus.

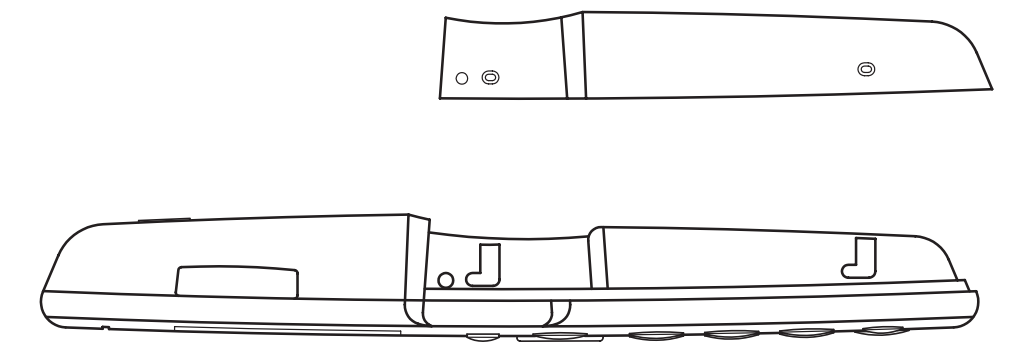

### **DECT 50 in Betrieb nehmen**

Legen Sie den Akku in das Mobilteil ein. (siehe oben)

Schließen Sie das mitgelieferte Netzteil an der Ladeschale an und stecken Sie das Netzteil in die Steckdose.

Entfernen Sie den Schutzfilm vom Display und stellen Sie das Mobilteil in die Ladeschale, um die Akkus aufzuladen.

Das Ladesymbol am Display ist aktiv und zeigt Ihnen an, dass das DECT 50 geladen wird. Wenn der Akku vollständig geladen ist, wird das Ladesymbol grün.

Fahren Sie nun mit dem Anmelden des DECT 50 fort (siehe Seite 6).

### DECT 50 ein-/ ausschalten

Drücken Sie den linken Softkey um das DECT 50 einzuschalten.

Um das DECT 50 auszuschalten, halten Sie den linken Softkey gedrückt bis "Telefon aus" im Display erscheint und bestätigen Sie mit "Wählen".

### DECT 50 an einer AGFEO DECT-S0-Basis plus anmelden

Um ein DECT 50 an der Basisstation anzumelden gehen Sie bitte wie folgt vor:

- 1. Stellen Sie sicher, dass Sie sich mit dem anzumeldenden Handteil in unmittelbarer Umgebung der Basis befinden.
- 2. Schalten Sie die Basisstation in den Anmelde-Modus wie in der Bedienungsanleitung Ihrer AGFEOTK-Anlage beschrieben.
- Halten Sie die Taste "Menü" gedrückt, wählen Sie den Menüpunkt "Setup" aus und drükken Sie "Wählen".
- 4. Wählen Sie den Punkt "Basisstation" aus und drücken Sie "Wählen".
- 5. Wählen Sie den Punkt "Basis anmelden" aus und drücken Sie "Wählen".
- 6. Es werden Ihnen nun die im Anmeldemodus befindlichen Basisstationen angezeigt. Wählen Sie die gewünschte Basis aus und drücken Sie "Wählen".
- Wählen Sie den gewünschten Speicherplatz durch Drücken der Navigationstaste aus und geben Sie den Code der Basisstation ein ("2580" im Auslieferungszustand). Drücken Sie "Wählen".

Das Mobilteil ist nach kurzer Zeit an der Basis angemeldet.

### Tastensperre ein-/ ausschalten

Um nicht versehentlich Tasten zu drücken, können Sie die Tasten des DECT 50 sperren. Halten Sie die "\*"-Taste gedrückt, bis im Display das Schlüssel Symbol auftaucht. Halten Sie die "\*"-Taste erneut gedrückt, um die Tastensperre wieder auszuschalten.

### Stromsparfunktion

Um den Stromverbrauch des DECT 50 zu verringern, schaltet sich das Display des DECT 50 im Ruhemodus nach 30 Sekunden aus. Um das Display wieder einzuschalten, drücken Sie eine Taste.

### Das Display des DECT 50

Ist der Ladezustand kritisch, wird Ihnen das durch eine rote Ladeanzeige dargestellt. Stellen Sie das DECT 50 in die Ladeschale. Die Ladeanzeige wird nun weiß dargestellt, der Akku wird geladen.

Die Tastensperre ist aktiviert. Signalanzeige, das Die Stumm-DECT 50 ist mit ei- schaltungist ner DECT S0-Basis aktiviert. plus verbunden. /

m- Die Freisprechist funktion ist aktiviert.

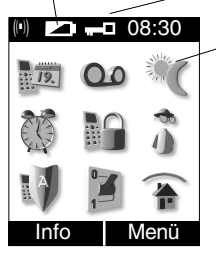

Anzeige der eingerichteten Leistungsmerkmale. Es können bis zu 9 Leistungsmerkmale angezeigt werden. Eine Beschreibung der möglichen Symbole finden Sie auf Seite 9. Die Aktivierung wird durch einen Punkt dargestellt, der je nach Zustand eine andere Farbgebung hat (siehe Seite 10).

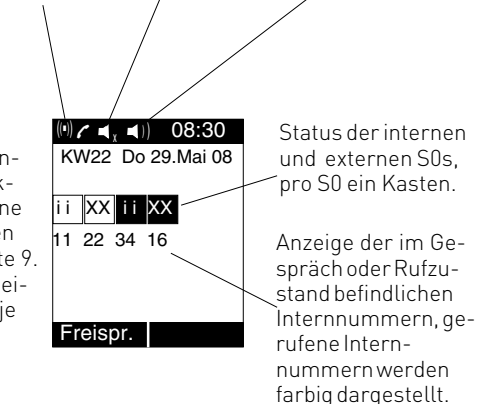

- K Externer ISDN-Anschluß. Eine Wählleitung (ein B-Kanal) ist belegt. Das x wird bei einem Externruf farbig dargestellt.
- i Interner ISDN-Anschluß. Eine Leitung (ein B-Kanal) ist belegt.
- Analoger Amtsanschluß. Eine Wählleitung ist belegt.
- ... Der Anschluß ist gestört, das Symbol wird rot dargestellt.

### Das Info Display des DECT 50

Drücken Sie im Ruhezustand den linken Softkey (Taste "Info") werden Ihnen die Informationen über den Status Ihres DECT 50 angezeigt. In diesem Display finden Sie die Uhrzeit, das Datum, die Internrufnummer Ihres DECT 50, den Namen Ihres DECT 50 und, falls Sie die Twinning Funktion aktiviert haben sollten, mit welchem Telefon Ihr DECT 50 über die Twinning Funktion verbunden ist.

Wenn Sie im Infos Display erneut den linken Softkey drücken (Taste "mehr"), wird Ihnen grafisch die Belegung der Navigationstaste dargestellt.

Mit dem rechten Softkey (Taste "Stop") verlassen Sie das Info Display.

### Anzuzeigende Symbole auswählen

Um auszuwählen, welche Symbole im Display angezeigt werden sollen, gehen Sie bitte wie folgt vor:

- 1. Drücken Sie Menü.
- 3. Wählen Sie das Symbol "Anlagenmenü" aus und drücken Sie "ändern".
- 2. Geben Sie die Tastenfolge 297 ein.
- 3. Scrollen Sie mit der Navigationstaste durch die Symbole, mit dem linken Softkey können Sie die Symbole wahlweise ein- oder ausschalten.

Nicht aktivierte Symbole haben keinerlei Markierung.

Eingeschaltete Sýmbole , die im Status-Display sichtbar sind, werden Ihnen durch einen weißen Punkt im Symbol dargestellt.

Symbole, die nicht sichtbar sind (nicht eingerichtete Funktionen, oder es sind mehr als 9 Symbole konfiguriert), werden Ihnen durch ein "x" im Symbol dargestellt.

Alternativ können Sie die Symbole auch im TK-Suite Set einstellen. Gehen Sie dazu auf den Punkt "Telefon-Einstellungen/Systemtelefon-Einstellungen" und öffnen Sie den Reiter "Display".

#### Hinweis:

Es werden Ihnen im Status-Display nur die Symbole angezeigt, für die Funktionen in der Anlage eingerichtet sind.

Im Status-Display können maximal 9 Symbole gleichzeitig dargestellt werden.

### **Die Symbole des DECT 50**

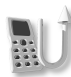

Umleitung Anzeige der Umleitungen, eingerichtete Umleitungen können ein- und ausgeschaltet werden

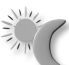

AVA 2 Nacht Die Nachtschaltung kann für alle Ihnen zugewiesenen Leitungen ein- oder ausgeschaltet werden

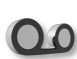

Anrufbeantworter Eingerichtete Anrufbeantworter-Ansagen können ein- oder ausgeschaltet werden. Steht nur zur Verfügung, wenn das DECT 50 über die Twinning- Funktion mit einem ST 40 mit AB verbunden ist

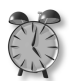

Weckanruf Der Weckruf kann einoderausgeschaltet und konfiguriert werden

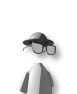

Anrufschutz Der Anrufschutz kann ein- oder ausgeschaltetwerden.

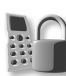

Telefonschloss Das Telefon kann aufoderabgeschlossen werden.

Die konfigurierten

Relais können ge-

Die konfigurierten

oderausgeschaltet

Sensoren können ein-

schaltet werden

Relais

Sensoren

werden.

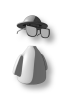

Inkognito

Die Rufnummernunterdrückung kann ein-oderausgeschaltet werden

FIB Konfigurierte EIB Schaltobjekte können geschaltet werden.

Anlagenmenü Ruft das Menü der TK-Anlage auf.

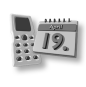

Terminanruf Terminanrufe können konfiguriert und geschaltet werden.

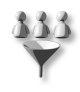

Anruffilter Der konfigurierte Anruffilter kann einoderausgeschaltet werden.

Anklopfen Die Möglichkeit, an Ihrem Telefon anzuklopfen, kann einoderausgeschaltet werden

Wenn Sie auf "Menü" drücken, haben Sie anschließend die Möglichkeit, durch die ausgewählten Leistungsmerkmale zu scrollen und diese bei Bedarf ein-, aus-, oder umzuschalten. Dabei wird das gerade mit der Navigationstaste ausgewählte Symbol optisch hervorgehoben.

# Aktivierungszustände auf den Punkt gebracht

|                | grün                                                                                                    | gelb                                                         | rot                                                                                      |
|----------------|----------------------------------------------------------------------------------------------------|--------------------------------------------------------------|------------------------------------------------------------------------------------------|
| EU             | Alle Umleitungen sind<br>aktiviert.                                                                                                    | Es sind Umleitungen<br>aktiviert.                            |                                                                                          |
|                | Wecker ist aktiviert.                                                                                                    |                                                              | Weckruf wird bis zur<br>Deaktivierung eine<br>Stunde lang alle<br>10 Minuten wiederholt. |
|                | Telefonschloß ist<br>aktiviert. Notruf/ Direkt-<br>ruf oder automatische<br>Wahl sind aktiviert, so-<br>fern in der Anlage konfi-<br>guriert. |                                                              |                                                                                          |
| 2              | Alle Relais sind aktiviert.                                                                                                    | Es sind Relais aktiviert.                                    |                                                                                          |
| LA             | Anrufschutz ist für alle<br>Anrufe aktiviert.                                                                                                 | Anrufschutz für interne<br>oder externe Anrufe<br>aktiviert. |                                                                                          |
|                | Nachtschaltung ist für<br>alle Linien aktiviert.                                                                                              | Nachtschaltung ist für<br>einige Linien aktiviert.           |                                                                                          |
| •              | Inkognito ist aktiviert,<br>die Rufnummer wird<br>nicht übermittelt.                                                                          |                                                              |                                                                                          |
| 00             | Alle Anrufbeantworter-<br>Ansagen sind aktiviert.                                                                                             | Es sind Anrufbeantwor-<br>ter-Ansagen aktiviert.             |                                                                                          |
| 19.            | Termin ist aktiviert.                                                                                                    |                                                              | Termin ist abgelaufen.                                                                   |
| $\psi$         | Anruffilter sind<br>aktiviert.                                                                                                    |                                                              |                                                                                          |
| ١              | Alle Sensoren sind<br>aktiviert.                                                                                                    | Es sind Sensoren<br>aktiviert.                               |                                                                                          |
| 4              | Anklopfen ist aktiviert.                                                                                                    |                                                              |                                                                                          |
| <b>*</b><br>10 | Alle Schaltobjekte sind<br>aktiviert.                                                                                                    | Es sind Schaltobjekte<br>aktiviert.                          |                                                                                          |

### Die Einstellungen des DECT 50

Wenn Sie den rechten Softkey länger als eine Sekunde gedrückt halten, kommen Sie in die Einstellungen des DECT 50. Folgende Einstellungen können Sie an Ihrem Telefon vornehmen:

Im Menü Status haben Sie die Möglichkeit

- die Software-Version Ihres DEČT 50 abzufragen,
- den Messmodus zu aktivieren.

Im Menü Telefonbuch haben Sie die Möglichkeit

- aus dem internen Telefonbuch des DECT 50 zu wählen,
- neue Telefonbucheinträge im internen Telefonbuch des DECT 50 zu erstellen,
- Telefonbucheinträge im internen Telefonbuch des DECT 50 zu editieren,
- Telefonbucheinträge im internen Telefonbuch des DECT 50 zu löschen.

Im Menü Setup haben Sie im Untermenü Basisstation die Möglichkeit

- zwischen 6 Speicherplätzen für Basisstationen zu wählen,
- Ihr SystemHandy an einer neuen Basisstation anzumelden,
- Basisstationen aus Ihrem SystemHandy zu löschen.

#### Basis auswählen

Sollten Sie Ihr DECT 50 an mehreren Basen angemeldet haben, so können Sie auswählen, welche Basis genutzt werden soll.

- 1. Halten Sie die Taste "Menü" gedrückt, wählen Sie den Menüpunkt "Setup" aus und drükken Sie "Wählen".
- 2. Wählen Sie den Punkt "Basisstation" aus und drücken Sie "Wählen".
- 3. Wählen Sie den Punkt "Basis wählen" aus und drücken Sie "Wählen".
- 4. Wählen Sie durch Drücken der Navigationstaste die gewünschte Basis aus und drücken Sie "Wählen".

### Basis löschen

Sie können die Anmeldung an einer Basis in Ihrem Handteil löschen. Bitte beachten Sie dabei, daß Sie auch das DECT 50 in der entsprechenden Basis löschen sollten.

- 1. Halten Sie die Taste "Menü" gedrückt, wählen Sie den Menüpunkt "Setup" aus und drükken Sie "Wählen".
- 2. Wählen Sie den Punkt "Basisstation" aus und drücken Sie "Wählen".
- 3. Wählen Sie den Punkt "Basis löschen" aus und drücken Sie "Wählen".
- 4. Wählen Sie durch Drücken der Navigationstaste die gewünschte Basis aus und drücken Sie "Wählen".

### Mobilteileinstellungen Tonruflautstärke und Vibrationsalarm

- 1. Drücken Sie die Taste "Menü".
- 2. Wählen Sie das Symbol "Anlagenmenü" aus und drücken Sie "ändern".
- 3. Geben Sie die Zahlenkombination "21" ein.
- 4. Sie können nun die Ruftonlautstärke in 8 Stufen einstellen.
- 5. Drücken Sie "speichern" um die Einstellungen zu speichern.
- 6. Um den Vibrationsalarm einzustellen, drücken Sie die Navigationstaste nach unten und drücken Sie den linken Softkey zum ein- oder ausschalten.

**Hinweis:** Für den Zeitraum, in dem Ihr DECT 50 in der Ladeschale steht, wird der Vibrationsalarm deaktiviert.

### Tonrufklang

- 1. Drücken Sie die Taste "Menü".
- 2. Wählen Sie das Symbol "Anlagenmenü" aus und drücken Sie "ändern".
- 3. Geben Sie die Zahlenkombination "22" ein.
- 4. Wählen Sie mit der Navigationstaste aus, ob Sie für Externrufe, Internrufe oder Türrufe den Tonrufklang ändern möchten.
- 5. Drücken Sie "ändern".
- 6. Wählen Sie mit der Navigationstaste den gewünschten Tonrufklang aus.
- 7. Drücken Sie "speichern". Der Tonrufklang wird für den gewählten Ruf gespeichert.
- 8. Drücken Sie "zurück" um die Einstellung zu verlassen oder wählen Sie mit der Navigationstaste einen anderen Ruf aus, für den Sie den Tonrufklang konfigurieren möchten.

### Freisprechlautstärke einstellen

- 1. Drücken Sie die Taste "Menü".
- 2. Wählen Sie das Symbol "Anlagenmenü" aus und drücken Sie "ändern".
- 3. Geben Sie die Zahlenkombination "251" ein.
- 4. Sie können nun die Freisprechlautstärke in 7 Stufen einstellen.

### Hörerlautstärke einstellen

- 1. Drücken Sie die Taste "Menü".
- 2. Wählen Sie das Symbol "Anlagenmenü" aus und drücken Sie "ändern".
- 3. Geben Sie die Zahlenkombination "252" ein.
- 4. Sie können nun die Hörerlautstärke in 5 Stufen einstellen.

### Mikrofonlautstärke einstellen

- 1. Drücken Sie die Taste "Menü".
- 2. Wählen Sie das Symbol "Anlagenmenü" aus und drücken Sie "ändern".
- 3. Um das Freisprechmikrofon einzustellen, geben Sie die Zahlenkombination "254" ein.
- Um das Hörermikrofon einzustellen, geben Sie die Zahlenkombination "255" ein.
- 4. Sie können nun die Lautstärke des Mikrofons in 5 Stufen einstellen.

### Telefonieren Amtsholung direkt

#### Intern anrufen:

Wählen Sie die Raute-Taste und geben Sie die Internnummer ein. Drücken Sie die "Abnehmen/Auflegen"-Taste.

#### Extern anrufen:

Wählen Sie die gewünschte Externnummer. Drücken Sie die "Abnehmen/Auflegen"-Taste.

#### Externruf heranholen

Ein anderes Telefon klingelt. Drücken Sie die "Abnehmen/Auflegen"-Taste. Drücken Sie"holen". Sie haben das Gespräch.

### Amtsholung direkt deaktiviert

#### Intern anrufen:

Geben Sie die Internnummer ein. Drücken Sie die "Abnehmen/Auflegen"-Taste.

#### Extern anrufen:

Wählen Sie eine "0" vor und dann die gewünschte Externnummer. Drücken Sie die "Abnehmen/Auflegen"-Taste.

#### Externruf heranholen

Ein anderes Telefon klingelt. Drücken Sie die "Abnehmen/Auflegen"-Taste. Drücken Sie"holen". Sie haben das Gespräch.

### Wahlwiederholung

- 1. Drücken Sie die Navigationstaste nach oben. Die zuletzt gewählten Rufnummern werden angezeigt.
- 2. Wählen Sie die gewünschte Rufnummer mit der Navigationstaste aus.
- 3. Drücken Sie die "Abnehmen/Auflegen"-Taste, die Rufnummer wird gewählt.

### Einen Anruf annehmen

- 1. Ihr Mobilteil klingelt.
- 2. Drücken Sie die "Abnehmen/Auflegen"-Taste. Das Gespräch wird angenommen.
- 3. Drücken Sie die "Abnehmen/Auflegen"-Taste, um das Gespräch zu beenden.

oder:

- 1. Ihr Mobilteil steht in der Ladeschale und klingelt.
- 2. Nehmen Sie das Mobilteil aus der Ladeschale. Das Gespräch wird angenommen.
- 3. Stellen Sie das Mobilteil zurück in die Ladeschale oder drücken Sie die "Abnehmen/Auflegen"-Taste, um das Gespräch zu beenden.

### Rufnummer anzeigen lassen

Wenn der Netzanbieter über eine Rufnummer-Identifikation verfügt, wird bei einem Anruf die Telefonnummer angezeigt. Ist die Telefonnummer im Telefonbuch des Telefons oder der TK-Anlage gespeichert, erscheint statt der Telefonnummer der eingetragene Name.

### Hörerlautstärke während des Gesprächs ändern

Die Hörerlautstärke kann während des Gesprächs mit dem Lautstärkeregler auf der Seite des DECT 50 eingestellt werden. Diese Einstellung bezieht sich ausschließlich auf das aktuelle Gespräch.

### Freisprechen

Sie haben die Möglichkeit, während des Gesprächs den Freisprechmodus Ihres Telefons zu aktivieren. Drücken Sie dazu auf "Freispr." Um den Freisprechmodus zu deaktivieren, drücken Sie erneut auf "Freispr.".

Um ein Gespräch schon im Freisprechmodus entgegenzunehmen, drücken Sie direkt auf "Freispr." anstatt auf die "Abnehmen/Auflegen"-Taste.

Sie können ankommende Gespräche im Freisprechmodus annehmen und abgehende Gespräche im Freisprechmodus beginnen, wenn Sie die "Abnehmen/Auflegen"-Taste zum wählen oder annehmen mehr als 1 Sekunde gedrückt halten.

### Telefonbuch des DECT 50

Das DECT 50 ist mit einem internen Telefonbuch ausgestattet, in dem Sie bis zu 250 Telefonnummern speichern können. Jeder Eintrag kann bis zu 16 Zeichen für den Namen und bis zu 24 Ziffern für die Telefonnummer enthalten.

#### Namen eingeben

Verwenden Sie die numerischen Tasten, um Namen einzugeben. ACHTUNG: Die Tastentabelle ist nur gültig für das interne Telefonbuch des DECT 50.

| Taste      | 1x    | 2x | Зx | 4x | 5× | 6x | 7x | 8x | 9x | 10× | 11x | 12 x | 13× | 14x |
|------------|-------|----|----|----|----|----|----|----|----|-----|-----|------|-----|-----|
| 1          | ?     | !  | 1  | -  | +  | *  | /  | =  | &  | (   | )   | %    | j   | i   |
| 2          | Α     | В  | С  | 2  | Ä  | Å  | À  | Á  | Ã  | Æ   | Ç   |      |     |     |
| 3          | D     | Е  | F  | 3  | È  | É  | Ê  | Ë  |    |     |     |      |     |     |
| 4          | G     | н  | I  | 4  | Ì  | Í  | Î  | Ï  |    |     |     |      |     |     |
| 5          | J     | К  | L  | 5  |    |    |    |    |    |     |     |      |     |     |
| 6          | М     | Ν  | 0  | 6  | Ñ  | Ö  | Ò  | Ó  | Ô  | Õ   | Ø   |      |     |     |
| $\bigcirc$ | Р     | Q  | R  | S  | 7  | ß  |    |    |    |     |     |      |     |     |
| 8          | Т     | U  | V  | 8  | Ü  | Ù  | Ú  | Û  |    |     |     |      |     |     |
| 9          | W     | Х  | Y  | Z  | 9  |    |    |    |    |     |     |      |     |     |
| 0          | Space | ,  |    | 0  | :  | ;  | _  | "  |    | ^   | ~   |      |     |     |

### **Eintrag speichern**

- 1. Drücken Sie die Navigationstaste für mindestens eine Sekunde nach unten.
- 2. Wählen Sie "Eintrag Neu" mit der Navigationstaste aus und drücken Sie "Wählen".
- 3. Geben Sie die Rufnummer ein und drücken Sie "Weiter".
- 4. Geben Sie den Namen ein und drücken Sie "Fertig".

Der neue Eintrag ist im Telefonbuch gespeichert.

#### Hinweis:

Aus technischen Gründen sollten Sie nach dem Speichern eines Telefonbuch-Eintrages mindestens 15 Sekunden warten, bevor Sie das DECT 50 komplett ausschalten, da der Eintrag ansonsten verloren gehen kann.

### Eintrag suchen

Sie haben 2 verschiedene Möglichkeiten, einen Eintrag in Ihrem Telefonbuch zu suchen.

- A Sie können mit Hilfe der Navigationstaste durch das Telefonbuch scrollen.
- B Sie können den Anfangsbuchstaben eingeben und dann mit der Navigationstaste weiterscrollen.

#### Suchen mit Möglichkeit A

- 1. Drücken Sie die Navigationstaste für mindestens eine Sekunde nach unten.
- 2. Wählen Sie "Eintrag suchen" mit der Navigationstaste aus und drücken Sie "Wählen".
- 3. Wählen Sie den Eintrag mit der Navigationstaste aus.

#### Suchen mit Möglichkeit B

- 1. Drücken Sie die Navigationstaste für mindestens eine Sekunde nach unten.
- 2. Wählen Sie "Eintrag suchen" mit der Navigationstaste aus und drücken Sie "Wählen".
- 3. Wählen Sie den Anfangsbuchstaben aus.
- 4. Wählen Sie den Eintrag mit der Navigationstaste aus.

### Rufnummer aus Telefonbuch wählen

Wählen Sie den gewünschten Eintrag wie oben beschrieben aus und drücken Sie die "Abnehmen/Auflegen"-Taste, die hinterlegte Rufnummer wird gewählt.

### Eintrag löschen

- 1. Drücken Sie die Navigationstaste für mindestens eine Sekunde nach unten.
- 2. Wählen Sie "Eintrag löschen" mit der Navigationstaste aus und drücken Sie "Wählen".
- 3. Wählen Sie den Einfrag mit der Navigationstaste aus und drücken Sie "löschen".
- 4. Drücken Sie erneut "löschen", der Eintrag wird gelöscht.

### Eintrag ändern

- 1. Drücken Sie die Navigationstaste für mindestens eine Sekunde nach unten.
- 2. Wählen Sie "Eintrag ändern" mit der Navigationstaste aus und drücken Sie "Wählen".
- 3. Mit der Navigationstaste können Sie einzelne Buchstaben löschen. Geben Sie gegebenenfalls einen neuen Namen ein und drücken Sie auf "Fertig".
- 4. Mit der Navigationstaste können Sie einzelne Ziffern der Rufnummer löschen. Geben Sie gegebenenfalls eine neue Rufnummer ein und drücken Sie auf "Ändern".

### Anrufliste

Sofern die Anrufliste in der TK-Anlage für Ihre Nebenstelle aktiviert ist, werden die eingehenden Anrufe mitprotokolliert. Sind noch nicht abgerufene Einträge in der Anrufliste vorhanden, so wird Ihnen das durch einen Grünen Briefumschlag im Display symbolisiert. Sind die Einträge in der Anrufliste bereits abgerufen worden aber noch nicht gelöscht, wird der Briefumschlag weiß dargestellt.

### Rufnummer aus Anrufliste wählen

- 1. Drücken Sie die Navigationstaste nach links, um die Anrufliste aufzurufen.
- 2. Wählen Sie mit der Navigationstaste den gewünschten Eintrag aus.
- 4. Drücken Sie die "Abnehmen/Auflegen"-Taste. Die Rufnummer wird gewählt.

#### Eintrag aus Anrufliste löschen

- 1. Drücken Sie die Navigationstaste nach links, um die Anrufliste aufzurufen.
- 2. Wählen Sie einen Eintrag mit der Navigationstaste aus.
- 3. Drücken Sie "Löschen", die Nummer wird aus der Anrufliste gelöscht.

### Alle Einträge löschen

- 1. Drücken Sie die Navigationstaste nach links, um die Anrufliste aufzurufen.
- 2. Wählen Sie einen Eintrag mit der Navigationstaste aus.
- Halten Sie "Löschen" gedrückt, bis "alle löschen" über dem linken Softkey steht. Alle Einträge werden gelöscht.

### Rufnummer aus dem Telefonbuch der TK-Anlage wählen (Vanity)

- 1. Drücken Sie die Navigationstaste nach unten.
- 2. Wählen Sie eventuell das Suchregister aus. Drücken Sie dazu die Taste "Suchmode", wählen Sie das gewünschte Register aus und drücken Sie "Ok".
- 3. Geben Sie den gewünschten Anfangsbuchstaben ein, z.B. A=2. Der erste Eintrag mit dem gewählten Anfangsbuchstaben wird angezeigt.
- 4. Ňächsten Buchsťaben wählen, z. B. N = 6. Ďer erste Eintrag mit "An" wird angezeigt.
- 5. Mit der Sterntaste oder dem linken Softkey können Sie einen Buchstaben zurückgehen.
- 6. Fahren Sie mit dem Eingeben der Buchstaben fort, bis Sie den gewünschten Eintrag gefunden haben. Sollten Sie den Eintrag nicht finden, können Sie zwischen den Einträgen wählen, indem Sie die Navigationstaste nach links oder echts drücken.
- Sollten zum gewünschten Eintrag mehrere Rufnummern zur Verfügung stehen, so können Sie die gewünschte Rufnummer auswählen, indem Sie die Navigationstaste nach oben oder unten drücken.
- 8. Drücken Sie die "Abnehmen/Auflegen" Taste, der gewünschte Eintrag wird gerufen.

### Rufnummer aus dem Telefonbuch der TK-Anlage wählen (alphabetisch)

- 1. Drücken Sie die Navigationstaste nach unten.
- 2. Wählen Sie eventuell das Suchregister aus. Drücken Sie dazu die Taste "Suchmode", wählen Sie das gewünschte Register aus und drücken Sie "Ok".
- Geben Sie den gewünschten Anfangsbuchstaben ein, z.B. A=2. Der erste Eintrag mit dem gewählten Anfangsbuchstaben wird angezeigt. Sie können auf diese Weise bis zu 5 Suchbuchstaben eingeben.
- 4. Blättern Sie gegebenfalls weiter bis zum gewünschten Eintrag, indem Sie die Navigationstaste nach links oder echts drücken..
- Sollten zum gewünschten Eintrag mehrere Rufnummern zur Verfügung stehen, so können Sie die gewünschte Rufnummer auswählen, indem Sie die Navigationstaste nach oben oder unten drücken.
- 6. Drücken Sie die "Abnehmen/Auflegen" Taste, der gewünschte Eintrag wird gerufen.

### Funktionstasten Programmieren

Sie haben die Möglichkeit 10 Funktionstasten mit Funktionen der TK-Anlage an Ihrem DECT 50 zu belegen.

Im Auslieferungszustand sind die Funktionstasten wie folgt belegt:

| Ziffer | Funktion     |  |  |
|--------|--------------|--|--|
| 1      | Durchsage    |  |  |
| 2      | Anklopfen    |  |  |
| 3      | Termin       |  |  |
| 4      | Ziel         |  |  |
| 5      | Anruffilter  |  |  |
| 6      | Unbelegt     |  |  |
| 7      | Ziel         |  |  |
| 8      | Umleitung zu |  |  |
| 9      | Ziel         |  |  |
| 0      | Intern       |  |  |

Um die Funktionstasten neu zu belegen, gehen Sie bitte wie folgt vor:

- 1. Drücken Sie Menü.
- 2. Wählen Sie das Symbol "Anlagenmenü" aus und drücken Sie "ändern".
- 3. Geben Sie die Ziffernfolge "31" ein.
- 4. Drücken Sie auf die gewünschte Zifferntaste, auf der Sie die Funktion ändern wollen.
- 5. Wählen Sie die Funktion aus und bestätigen Sie mit "OK".

### Funktionstasten aufrufen

Sie haben 2 Möglichkeiten, die Funktionstasten zu nutzen.

- Direkt aus dem Ruhe Display: Halten Sie dazu die Zifferntaste, die mit der gewünschten Funktion belegt ist, für mindestens 2 Sekunden gedrückt. Die Funktion wird aufgerufen.
- 2. Aus der Funktionstastenanzeige:

Drücken Sie die Navigationstaste nach rechts, Ihnen wird angezeigt, welche Funktion auf welcher Zifferntaste hinterlegt ist. Drücken Sie die gewünschte Zifferntaste, die Funktion wird aufgerufen.

### Funktionstasten-freiprogrammierbare Funktionen(Übersicht)

| AB Aktivierung           | Zum Einschalten/Ausschalten des Anrufbeantworters eines Systemtelefons ST 40 AB.                                                                                                    |
|--------------------------|----------------------------------------------------------------------------------------------------|
| Abweisen                 | Aktuellen Anruf abweisen. Der Anrufer hört den Besetztton (konfigurations-<br>abhängig).                                                                                                    |
| Anklopfen ein/<br>aus    | Sie können wählen ob:<br>- der Anrufer einen Besetztton erhält (aus).<br>- das Anklopfen an Ihrem Telefon nur optisch signalisiert werden soll (optisch).<br>- Sie einen Anklopfton signalisiert bekommen möchten (mit Ton).                                                                                   |
| Anruffilter              | Zum Aktivieren / Deaktivieren eines Anruffilters.                                                                                                    |
| Anrufschutz              | Zum Ausschalten des Tonrufs (Ruhe vor dem Telefon).<br>Spezielle Funktionstasten einrichtbar:<br>- Anrufschutz für Internanrufe<br>- Anrufschutz für Intern-und Externanrufe                                                                                                    |
| AVA 2 Nacht              | Ein- oder Ausschalten der Anrufvariante 2 (Nachtschaltung).<br>Spezielle Funktionstasten einrichtbar:<br>- Anrufvariante 2 für jede Externrufnummer der TK-Anlage einzeln schalten.<br>- Anrufvariante 2 für alle Externrufnummern der TK-Anlage gemeinsam schal-<br>ten.                                      |
| AVA 3<br>Weitersch.      | <ul> <li>Ein- oder Ausschalten der Anrufvariante 3 (Rufweiterschaltung RWS).</li> <li>Spezielle Funktionstasten einrichtbar:</li> <li>Anrufvariante 3 für jede Externrufnummer der TK-Anlage einzeln schalten.</li> <li>Anrufvariante 3 für alle Externrufnummern der TK-Anlage gemeinsam schalten.</li> </ul> |
| Besetzt bei be-<br>setzt | Besetztton für Anrufer, sofern die Rufnummer bereits verwendet wird.<br>Spezielle Funktionstasten einrichtbar:<br>- Besetzt bei besetzt für jede Rufverteilung einzeln schalten.<br>- Besetzt bei besetzt für alle Rufverteilungen gemeinsam schalten.                                                         |
| Call by Call             | Zur Auswahl eines Netzanbieters, Übernahme aus dem LCR.                                                                                                    |
| Clip No<br>Screening     | Zum Ein- oder Ausschalten der Clip No Screening Funktion.                                                                                                    |
| Durchsage                | Durchsage zu Systemtelefonen. Spezielle Funktionstaste einrichtbar:<br>- Durchsage zu festgelegten Internteilnehmern.                                                                                                    |
| Einheiten                | Anzeige der Gesprächskosten.                                                                                                    |
| Extern                   | Um bei einer abgehenden Externverbindung eine bestimmte Externrufnummer (z.B. bestimmte MSN) zu übermitteln, z.B. zur Gebührentrennung bei Extern-<br>wahl. Spezielle Funktionstaste einrichtbar: - MSN/Extern-Taste mit festgelegter Externrufnummer.                                                         |
| Fangen                   | Identifizieren böswilliger Anrufer durch die ISDN - Vermittlungsstelle.                                                                                                    |
| Fremdwahl                | Ermöglicht das Absetzen eines Rufes für ein anderes Telefon.                                                                                                    |
| Gruppentaste             | Ausbuchen/Einbuchen aus einer Gruppe und deren Leistungsmerkmale.                                                                                                    |
| Heranholen               | Zum Heranholen von Externanrufen.<br>Spezielle Funktionstaste einrichtbar: - Heranholen von Internanrufen und<br>Externanrufen von festgelegten Internteilnehmern.                                                                                                    |
| Inkognito                | Übermittlung der eigenen Rufnummer zum Angerufenen ausschalten (Nur mög-<br>lich, wenn das Leistungsmerkmal vom Netzbetreiber unterstützt wird).                                                                                                    |
| Interntaste              | Zum Anwählen von Internteilnehmern. Spezielle Funktionstaste einrichtbar:<br>- Internanruf zu einem festgelegten Internteilnehmer.                                                                                                    |
| ISDN-Halten              | Zum Halten eines Externgesprächs in der Vermittlungsstelle (Nur am Mehr-<br>geräteanschluß nutzbar).                                                                                                    |
| Konferenz                | Zum Einleiten einer Konferenz mit Intern- oder Externteilnehmern.                                                                                                    |

### Funktionstasten-freiprogrammierbare Funktionen(Übersicht)

| LCR                              | Ein- oder Ausschalten des LCR (Least Cost Routing) für Ihr Systemtelefon.                                                                                                    |
|----------------------------------|----------------------------------------------------------------------------------------------------|
| Multifunktion                    | Ein- oder Ausschalten der Zeitsteuerung von Funktionen der TK-Anlage (z.B. Anruf-<br>varianten, Umleitungen, Relais). Spezielle Funktionstasten einrichtbar:<br>- Nur Zeitsteuerung ein und aus<br>- Nur Funktion ein und aus<br>- Mit Auswahlmenü |
| Ohne Funktion                    | Zum Löschen einer Funktion auf der 1. Ebene. Wenn die Funktion auf der 2. Ebene hinterlegt ist, wird bei Druck dieser Taste die Funktion der 1. Ebene ausgeführt.                                                                                  |
| Projekt                          | Sie können ein Gespräch einem Projekt zuordnen. Dies geschieht entweder mit ei-<br>ner definierten Kennziffer auf der Taste, oder aber mit einer allgemeinen Taste, Sie<br>müssen die Kennziffer nachträglich eingeben.                            |
| Relais                           | Zum Schalten eines Relais. Spezielle Funktionstaste einrichtbar.                                                                                                    |
| Sensor                           | Zum Aktivieren/ Deaktivieren von Sensoren.                                                                                                    |
| Telefonschloß                    | Zum Sperren des Systemtelefons, Notruf/Direktruf wählbar.                                                                                                    |
| Termin                           | Zum Ein- oder Ausschalten des eingegebenen Termins.                                                                                                    |
| Tonwahlfolge                     | Nachwählen einer gespeicherten MFV-Tonfolge (1 0, *, # ), z.B. zur Fernabfrage eines Anrufbeantworters.                                                                                                    |
| Tür                              | Zum Verbindungsaufbau zur Türfreisprecheinrichtung (TFE). Spezielle Funktionstaste einrichtbar.                                                                                                    |
| Türöffner                        | Zum Betätigen des elektrischen Türöffners. Spezielle Funktionstaste einrichtbar.                                                                                                    |
| Umleitung von                    | Zum Umleiten aller Anrufe von einem anderen Telefon auf das aktuelle Telefon.                                                                                                    |
| Umleitung zu                     | Zum Umleiten aller Anrufe zu einem anderen Intern- oder Externteilnehmer.                                                                                                    |
| Wecken                           | Zum Ein- oder Ausschalten der eingegebenen Weckzeit.                                                                                                    |
| Weiterleiten<br>zu               | Weiterleiten eines eingehenden Anrufs an eine andere Rufnummer, ohne den Anruf anzunehmen (Call Deflection).                                                                                                    |
| Ziel<br>- allgemeiner<br>Kontakt | Zum Wählen einer gespeicherten Rufnummer.<br>- Die Rufnummer ist an Ihrem Telefon und im Telefonbuch gespeichert.                                                                                                    |
| - persönlicher<br>Kontakt        | - Die Rufnummer ist nur an Ihrem Telefon gespeichert                                                                                                    |

### Twinning – das DECT 50 als intelligenter, schnurloser Telefonhörer

Durch die Twinning Funktion werden ST 40 und DECT 50 wie **ein** Telefon behandelt. Wählen Sie an Ihrem ST 40 und führen Sie das Gespräch mit dem DECT 50 - oder umgekehrt. Makeln Sie zwischen den Geräten durch Abnehmen des Hörers, das Gespräch können Sie einfach am anderen Apparat weiterführen. Aktivierte Leistungsmerkmale des ST 40 werden Ihnen auch im Display des DECT 50 signalisiert. Das DECT 50 hat weiterhin 10 eigene Funktionstasten, es stehen Ihnen also insgesamt 30 Funktionstasten für Ihre ST 40 – DECT 50 Kombination zur Verfügung. Beide Geräte haben eine gemeinsame Anrufliste und Anrufbeantwortersteuerung, um das Gesamtkonzept abzurunden.

### **Twinning einrichten**

Um die Twinning-Funktion nutzen zu können, müssen Sie die Verbindung der Telefone einstellen. Dazu verfügen Sie sowohl über die Möglichkeit, an Ihrem ST 40 die nötigen Schritte auszuführen, als auch über die Möglichkeit, die Einstellungen im TK-Suite Set vorzunehmen.

Über folgende Prozedur können Sie die Twinning-Funktion an Ihrem ST 40 einrichten:

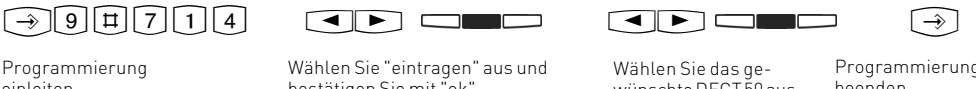

Programmierung einleiten

bestätigen Sie mit "ok"

wünschte DECT 50 aus und bestätigen Sie mit "ok"

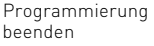

Die Twinning-Funktion ist nun aktiviert und kann genutzt werden.

### So richten Sie die Twinning-Funktion in TK-Suite Set ein:

Gehen Sie im TK-Suite Set auf "interne Rufnummern / Geräte: digitale Systemtelefone" und wählen Sie für Ihr ST 40 das gewünschte DECT 50 als Headset aus. Klicken Sie auf "übernehmen", um die Änderungen in die Anlage zu senden, die Twinning-Funktion ist nun aktiviert

| Alle ausklappen Alle einklappen     |                       | ? Inform             | ationen zur Seite: Gerät   | e: digitale Systemtelefone |              |  |
|-------------------------------------|-----------------------|----------------------|----------------------------|----------------------------|--------------|--|
| TK-Anlage<br>Hardware-Konfiguration | <b>3</b> S0-Modul 540 |                      |                            |                            |              |  |
| DECT-SO-Basis                       | S0 intern             | 4                    | Internnr.                  | Gerätetyp                  | DECT Headset |  |
| Externe Rufnummern                  |                       | dig. Systemtelefon 1 | # <sup>\$</sup> ST 40 (41) | ▼ ST 40 + AB (aktiv)       | DECT 50 (11) |  |
| Interne Rufnummern                  |                       | dig. Systemtelefon 2 | -                          | ۷.                         | DECT 50 (11) |  |
| Intern-Rufnummern-Plan              | -                     |                      |                            |                            |              |  |
| Geräte: digitale Systemtelefone     |                       |                      |                            |                            |              |  |

### Twinning deaktivieren

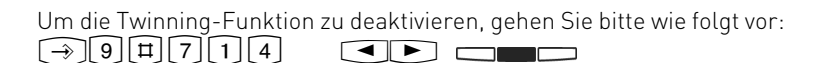

Programmierung einleiten

Wählen Sie "aufheben" aus und bestätigen Sie mit "ok"

---->

Programmierung beenden

Wahlweise können Sie die Twinning-Funktion auch deaktivieren, indem Sie die Verbindung im TK-Suite Set wieder austragen.

### Wichtige Hinweise zur Twinning-Funktion

- Wenn Sie Ihr ST 40 und Ihr DECT 50 mit der Twinning Funktion verbunden haben, übernimmt das DECT 50 die Anzeige der Leistungsmerkmale des ST 40.
   Ausnahmen: Die Anzeigen für EIB-Schaltobjekte, Relais, und Sensoren werden nicht übernommen. Diese Funktionen können für das DECT 50 separat programmiert werden.
- Alle Vermittlungsfunktionen lassen sich über das ST 40 einrichten, am DECT 50 wird dieses Systemmenü ausgeblendet.

### Der Messmodus des DECT 50

Um den Messmodus Ihres DECT 50 aufzurufen, gehen Sie bitte wie folgt vor:

- 1. Halten Sie die Taste "Menü" gedrückt, wählen Sie den Menüpunkt "Status" aus und drükken Sie "Wählen".
- 2. Wählen Sie den Punkt "Messmodus" aus und drücken Sie "Wählen".
- 3. Drücken Sie 2mal auf "zurück".

Um den Messmodus wieder auszuschalten, gehen Sie vor wie beim Einschalten.

Die ersten beiden Zeilen zeigen Basis oder Repeater, die von dem Messhandteil empfangen werden können. Hierbei steht die erste Zeile für den Index (01 steht für die Basis, 02-07 für die Repeater) und die zweite Zeile für die Feldstärke, wie dieses Signal empfangen wird.

Die untere Zeile zeigt die Messwerte der Station bzw. des Repeaters, auf den das Mobilteil aktuell synchronisiert ist. Dabei gibt der erste Doppelwert den jeweiligen Index an. Der zweite steht für die Empfangsqualität (0 ... 64) und der dritte Wert für die Feldstärke (0 ... 99). Die vierte Zahlenkombination gibt die Kombination aus Frequenzkanal und Zeitschlitz an.

Eine gute Funkversorgung ist bei einer Empfangsqualität zwischen 60 und 64 sowie einer Feldstärke von 76-99 gegeben.

RPN Index der einzelnen Basisstationen/Repeater (0 ... 7)

RSS Zugehörige Empfangsfeldstärke (0 ... 99)

### HINWEIS:

Im Einzellenbetrieb ohne Repeater bleiben die Felder RPN und RSS leer.

### **Technische Daten**

| Funkstandard                | DECT/GAP        | Stromaufnahme Ladeschale        | max. 200 mA         |
|-----------------------------|-----------------|---------------------------------|---------------------|
| Anzahl der Kanäle           | 120             | Ausgangsleistung                | 6 V, 350 mA         |
| Verwendete Radiofrequenzen  | 1,88 - 1,90 GHz | Ladezeit                        | 6 Stunden           |
| Duplex                      | TDMA            | Autonomie                       |                     |
| Bandbreite zwischen Kanälen | 1,728 MHZ       | -Betriebsbereit                 | bis zu 180 Stunden  |
| Bitfrequenz                 | 1152 kbit/s     | -Gespräch                       | bis zu 15 Stunden   |
| Modulation                  | GFSK            | Operationsradius des Mobilteils |                     |
| Sprachkodierung             | ADPCM           | -im Freien / in Gebäuden        | bis 300 m/ bis 50 m |
| Emission                    | 250 mW          | Abmessungen des Mobilteils      | 146 x 48 x 19 mm    |
| Netzanschluß Ladeschale     | 230 V, 50/60 Hz | Gewicht des Mobilteils          | 110 g               |

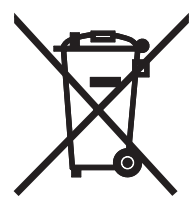

Die auf dem Produkt angebrachte durchkreuzte Mülltonne bedeutet, dass das Produkt zur Gruppe der Elektro- und Elektronikgeräte gehört. In diesem Zusammenhang weist die europäische Regelung Sie an, Ihre gebrauchten Geräte

- den Verkaufsstellen im Falle des Kaufs eines gleichwertigen Geräts

- den örtlich Ihnen zur Verfügung gestellten Sammelstellen (Wertstoffhof, Sortierte Sammlung usw.)

zuzuführen.

So beteiligen Sie sich an der Wiederverwendung und der Valorisierung von Elektrik- und Elektronik-Altgeräten, die andernfalls negative Auswirkungen auf die Umwelt und die menschliche Gesundheit haben könnten.

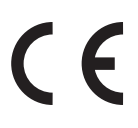

ldentnr. 1101862 Änderung und Irrtum vorbehalten. 0088 AGFEO GmbH & Co. KG Gaswerkstr. 8 D-33647 Bielefeld Internet: http://www.agfeo.de